## 「tetoru」の利用方法の詳細

江南市立門弟山小学校 令和7年4月

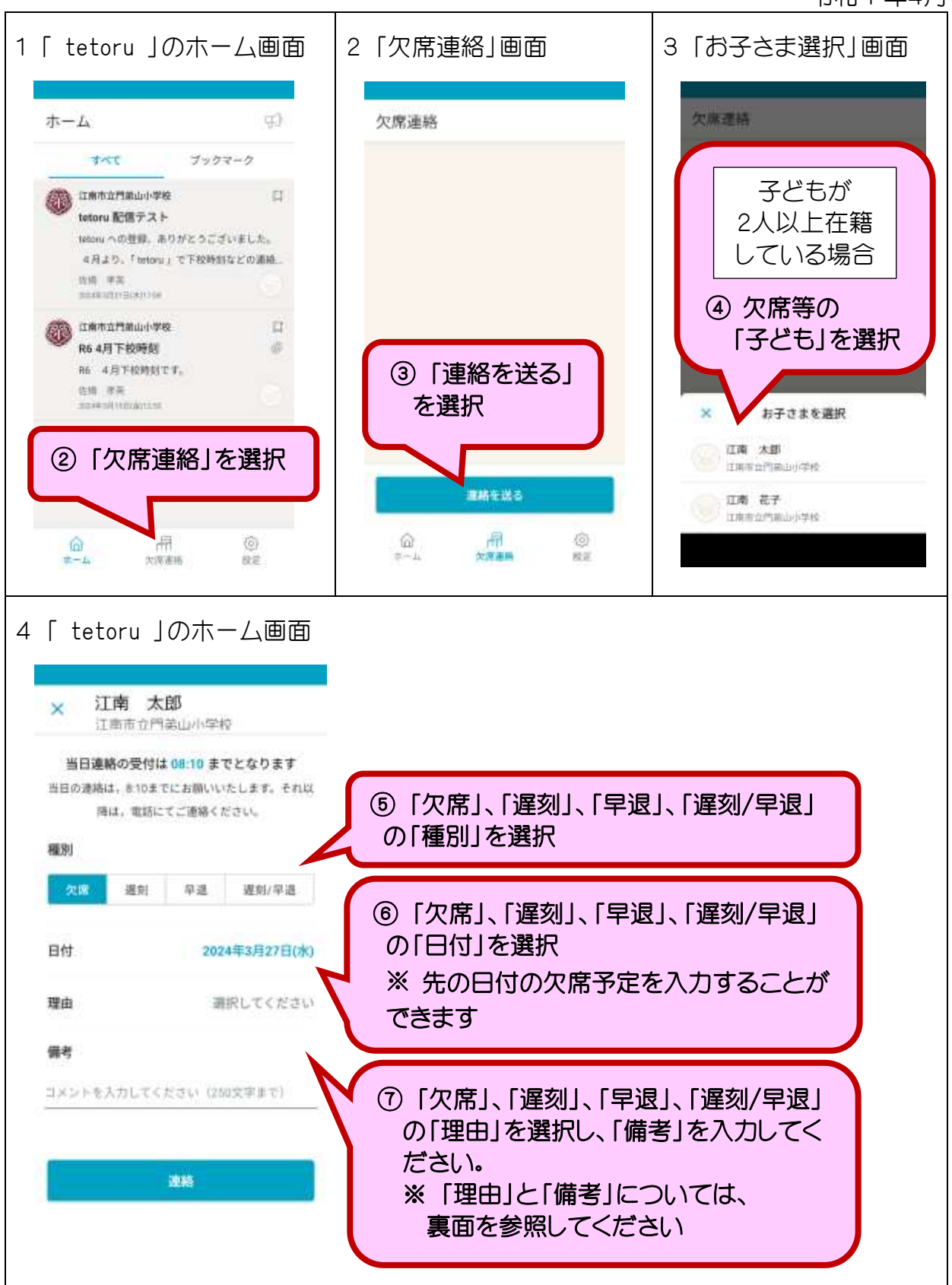

「欠席」、「遅刻」、「早退」、「遅刻/早退」の理由と備考について

| 理由<br>の選択肢             | 理由の詳細の選択肢                                                                | 備考欄に記述する内容                                                                                                    |
|------------------------|--------------------------------------------------------------------------|----------------------------------------------------------------------------------------------------|
| 病気                     | 発熱       頭痛       かぜ症状       下痢・腹痛       嘔気・嘔吐       発疹       インフルエンザ様症状 | <ul> <li>備考欄に、</li> <li>インフルエンザの型「A」か「B」と、</li> <li>「発症日」</li> <li>を記述してください。</li> <li>備考欄に以下のように</li> <li>「病名」と「病気の詳細」を記述してください。</li> <li>コロナ(新型コロナウイルス感染症)</li> <li>※「発症日」も記述してください。</li> <li>ぜんそく</li> <li>じんましん</li> <li>中耳炎</li> <li>けが</li> <li>入院</li> <li>気分不良</li> <li>:</li> </ul> |
| 通院                     |                                                                          | ●備考欄に、「けが」、「病気」など通院の理由を<br>記述してください。                                                                                                    |
| 家の都合                   |                                                                          |                                                                                                    |
| 忌引き                    |                                                                          | <ul> <li>●備考欄に、</li> <li>(児童からみた)「亡くなった方の続柄」</li> <li>を記述してください。</li> </ul>                                                                                                    |
| 体調不良<br> <br> <br> その他 |                                                                          | <ul> <li>●できるだけ「病気」を選択し、理由の詳細を記述してください。病気を選択しても当てはまる症状等がない場合は、「病気」の「その他」を選択し、詳細を記述してください。</li> <li>●備考欄に詳細を記述してください。</li> </ul>                                                                                                    |